### QUÈ PODEM TROBAR A LA BIBLIOTECA DIGITAL?

Dins la Biblioteca digital hi trobareu una selecció de recursos electrònics (llibres, revistes, articles doctrinals, dossiers, etc.), de gran utilitat per a la vostra pràctica professional.

Tots els documents s'ofereixen a **text complet** i són accessibles les 24 hores del dia i des de qualsevol lloc.

#### FUNCIONAMENT

Per consultar la Biblioteca digital cal entrar a la web de <u>l'ICAB</u>, apartat Formació/Biblioteca i accedir al Catàleg. Des d'aquí seleccionar **<u>BIBLIOTECA DIGITAL</u>** i fer la cerca.

| Cerca        | ar:                                        |   | Cercar |
|--------------|--------------------------------------------|---|--------|
| a:           | Catàleg complet                            | ~ |        |
| Cerc<br>Cerc | a Avançada<br>a a ín <u>dexs i</u> sumaris |   |        |
| BIB          |                                            |   |        |
| Revis        | stes                                       |   |        |
| Fons         | antic                                      |   |        |

Trobareu documents **d'accés exclusiu per a col·legiats/des**. Concretament **llibres en préstec** que es poden prestar de manera virtual durant una setmana. Un cop finalitzin els 7 dies si es vol continuar consultant el document s'haurà de fer un nou préstec (el sistema permet fer-ho sempre que el llibre no estigui reservat ). A continuació especifiquem el passos per realitzar el préstec.

Primer de tot cal clicar a la icona

#### Biblioteca digital : instruccions bàsiques

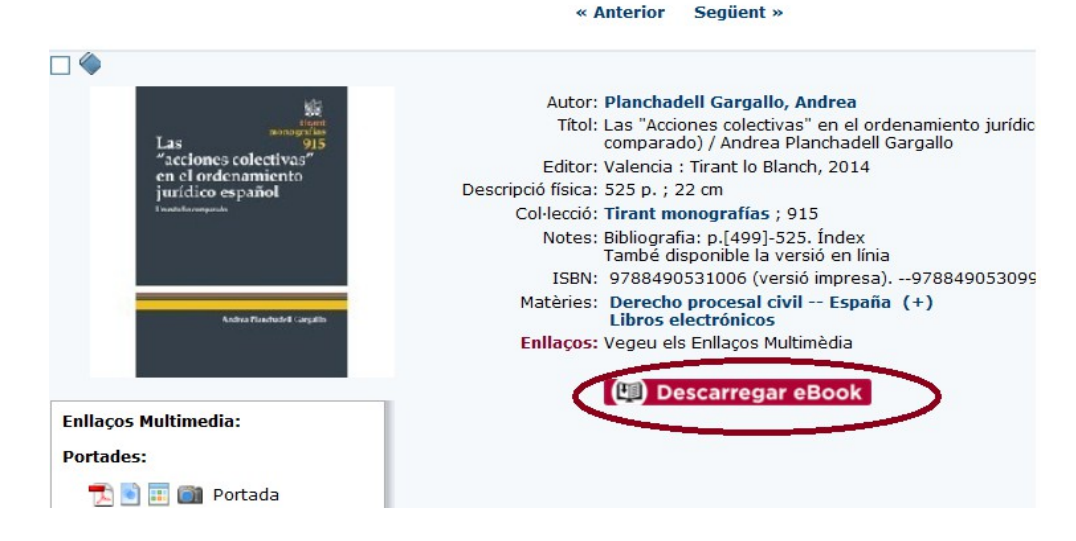

Per continuar el procés de préstec cal loginar-se.

| Inici   Les meves lectures  Els meus preferits   Els meus préstecs | Benwngut "                                                                                                    | ✓ Connectat com 100000 ✓     Cerca |
|--------------------------------------------------------------------|----------------------------------------------------------------------------------------------------|------------------------------------|
|                                                                    | Cerca av                                                                                                    | anzada                             |
| Prueba Electrónica y Proceso                                       | o 2.0                                                                                                    |                                    |
| 📀 Torna enrere 🛛 🔍 Preferit                                        |                                                                                                    |                                    |
| PRUEBA<br>ELECTRÓNICA                                              | Informació Continguts Comentaris<br>ISBN13 9788490534847<br>Federico Bueno de Mata<br>2014 - Tirant lo Blanch<br>291 págines - 1º edició<br>Imitar Recomanació | Préstec: Disponible<br>Prestar     |
| Federico Bueno de Matro                                            | Valora aquest IIIbre: Valoració Global Etiquetes                                                                                                    |                                    |

Des d'aquesta pantalla el sistema permet llegir les primeres 30 pàgines i, si el llibre ens interessa, cliquem "Prestar" (dreta de la pantalla) i ja queda descarregat el document a la interfície per a la posterior consulta.

L'usuari rebrà un correu amb les dades del llibre que ha agafat en préstec, el dia que finalitza el termini i l'enllaç per futures consultes. També es pot accedir al document anant a l'opció "Els meus préstecs" (part superior de la pantalla).

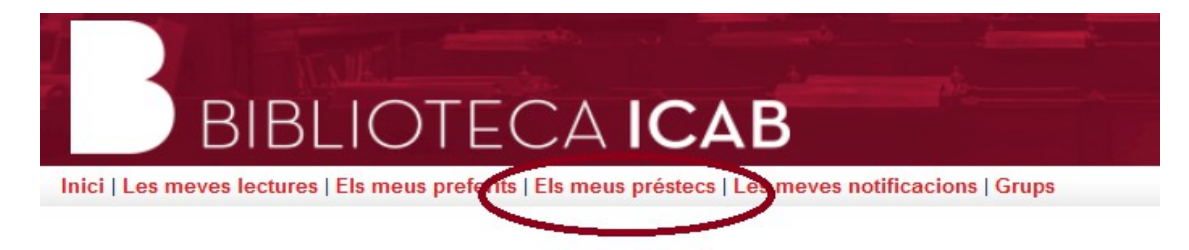

Com a màxim el sistema permet descarregar 20 pàgines al mes.

#### Biblioteca digital : instruccions bàsiques

És possible que a l'anar a fer el préstec trobeu que el document no estigui disponible perquè una altra persona col·legiada el té prestat. En aquest cas podeu fer una reserva i el sistema us avisarà quan el document ja torni a estar consultable.

### **CONDICIONS PRÉSTEC ELECTRÒNIC**

- 2 llibres per col·legiat
- 7 dies de préstec (prorrogable una vegada més si no està reservat)
- 1 reserva per col·legiat (s'han de fer des de la plataforma virtual)
- Servei únicament per a col·legiats i associats

Així mateix a la Biblioteca Digital hi ha documents **d'accés exclusiu per a col·legiats/des**, us els podeu descarregar.

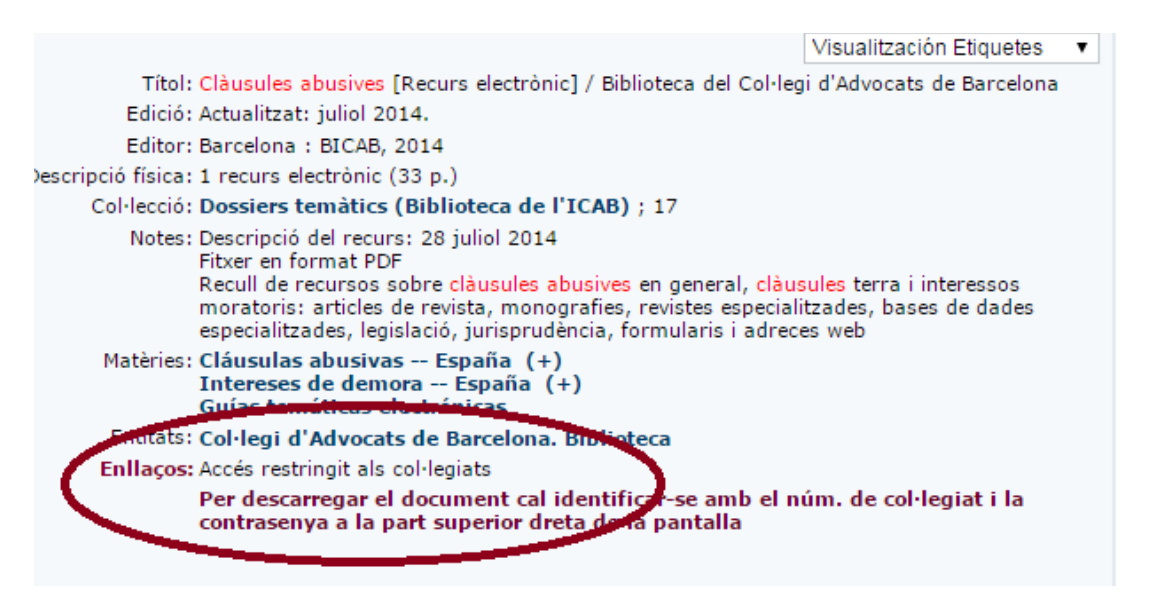

**És molt important loginar-se** ja que serà la manera que ens aparegui la icona de **Descarregar eBook** per baixar-nos el document.

Enllaços: Accés restringit als col·legiats Per descarregar el document cal identificar-se amb el núm. de col·legiat i la contrasenya a la part superior dreta de la pantalla

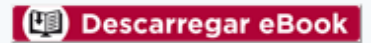

A continuació "Acceptar".

### Biblioteca digital : instruccions bàsiques

# Préstec electrònic

| Acceptar Gancel.lar |                 |              |                    |                   |             |  |
|---------------------|-----------------|--------------|--------------------|-------------------|-------------|--|
| Biblioteca          | Sucursal        | Localització | Tipus d'exemplar   | Signatura         | Descarregar |  |
| Biblioteca ICAB     | Biblioteca ICAB | Internet     | Préstec electrònic | Consulta en línia | PDF         |  |
|                     |                 |              |                    |                   |             |  |

| Acceptar | Cancel.lar |
|----------|------------|
|          |            |

I per acabar "Descarregar".

## Préstec efectuat

#### Ja podeu descarregar el document

| Codi de barres | Descripció      | Signatura         | Títol                                                     | /  | Descarregar |
|----------------|-----------------|-------------------|-----------------------------------------------------------|----|-------------|
| 1065809        | Biblioteca ICAB | Consulta en línia | Dossier Ley de jurisdicción voluntaria : una asignatura d | ie | е           |

Seguidament s'obrirà l'arxiu.

Finalment, trobareu **documents en lliure accés** que es poden descarregar clicant l'opció **Versió en línia d'accés lliure**.

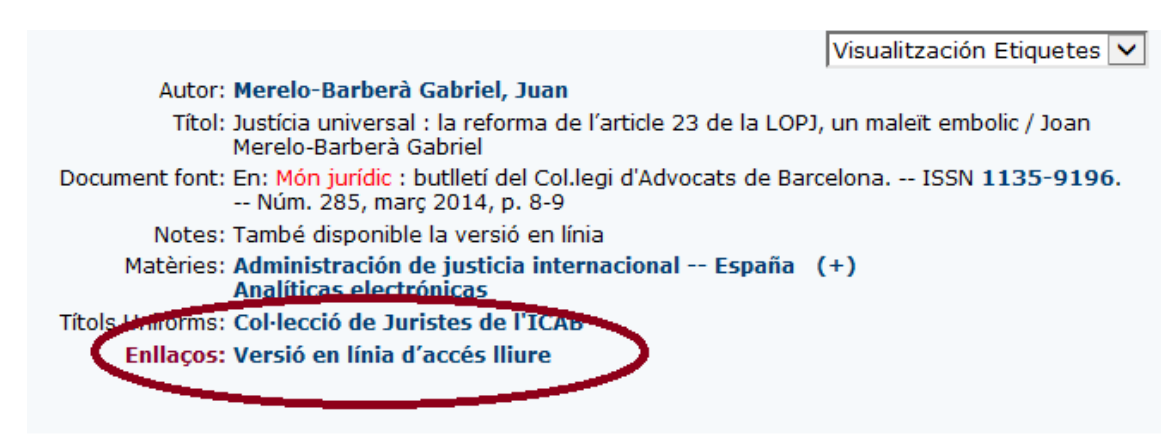

MÉS INFORMACIÓ: BIBLIOTECA ICAB, telf. 93 496 18 80, ext. 5316/5416 (català/castellà) biblioprestec@icab.cat